## 東進「学力 POS」校舎以外での使用について

馬渕教室大学受験コースが利用している東進衛星予備校コンテンツは、校舎パソコンのみならず、自宅や交通機関での 移動時など、環境に応じてパソコン・スマートフォン・タブレットなどでも学習や情報閲覧が可能です。校舎以外でも学習に 徹底活用して下さい。

〈校舎外でも使用できるコンテンツ〉 ほとんどのコンテンツが校舎外でも使用できます!

- ① 学力 POS 受講状況·模試成績
- ② 高速基礎マスター講座
- ③ 講座受講
- ④ 講座確認テスト
- ⑤ 講座修了判定テスト など

※スマートフォンなどでは一部の機能が制限されることもあります

〈事前準備〉

馬渕東進ホームページ https://www.toshin-web.jp/ の画面右上の東進学力 POS へのログインのために

- <u>ID(生徒番号)・パスワード</u>を確認して下さい。 (学うがつう 東進 創星)予備校 ・
  東進学かのS ロタインはこち ・
  お問い合わせ・真相 (水石明な場合は校舎に相談下さい。 
  東進の教育目標と指導方針 合格実績 大学入試の基礎知識 合格システム 校舎案内 学費・申込手続
- 〈動作環境〉

詳しくは <u>http://pos.toshin.com/</u>の「動作環境」から確認下さい。

また学力 POS 内の「ユーザーサポートツールのご案内」(パソコン環境設定用)および「タブレット・スマホ使用マニュアル」を 必ず参照下さい。

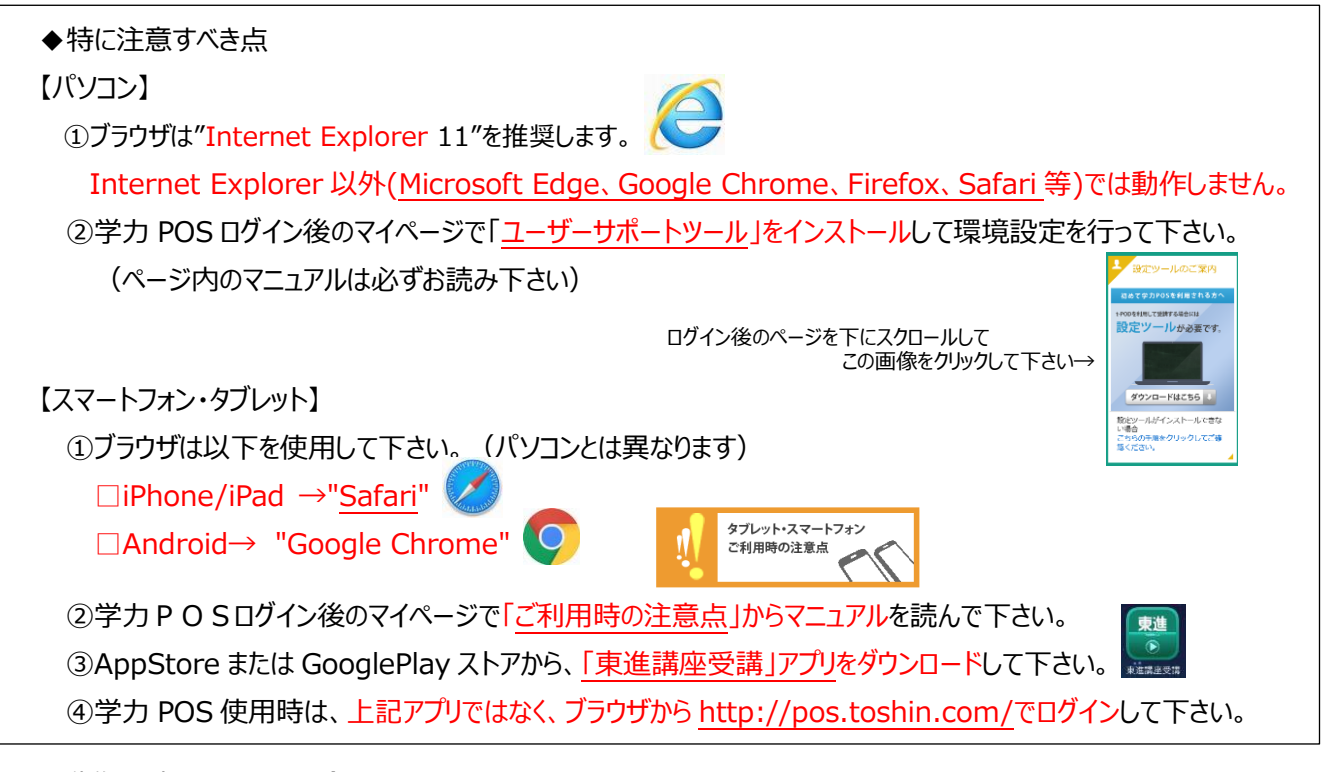

<動作環境に関するお問合せ>

学力 POS ヘルプデスク <u>tech.ktest@toshin.com</u>宛にメールにてお問い合わせ下さい。(東進本部の対応) または、<mark>お通いの校舎</mark>にお問い合わせ下さい。